#### What is Secure Portal?

Secure portal is an email service designed to allow taxpayers a secure interface to interact with State of Michigan Department of Treasury auditors. Secure Portal is specifically for taxpayers to securely send files containing Personal Identifiable Information (PII).

### What Do I Need to Setup an Account?

Taxpayers need to have a valid email address; the email address will be used in creating the Secure Portal account, as well as for receiving emails in case of a forgotten password.

#### How do I Setup an Account?

Taxpayers will receive a request to make a Secure Portal account from a State of Michigan's Department of Treasury auditor. The auditor will also provide a digital key which is an 8-character password used to authenticate the creation of the account. Follow the steps below for creating the account:

1

- 1. Navigate to <u>https://treas-</u> secure.state.mi.us/TCBPortal/
- 2. Click 'Register New Account".
- 3. Enter the key supplied by the auditor into the 'Key' field.
- 4. Enter your Federal tax Identification Number (FEIN) into the 'Account ID' field.
- 5. From the dropdown, select your tax type.
- 6. Click 'Submit'.

|                   | Department of Treasury                                                                                                    |            |
|-------------------|----------------------------------------------------------------------------------------------------|------------|
| Michigan.gov Home | Treasury Home   Sitemap   Contact Us   FAQ   Forms   Michigan Treasury Online (MTC                                                                             | 2)         |
|                   | Treasury Tax Compliance Bureau New Registration Please enter your Key and Account ID: Key: Account ID: Tax Type:                                               |            |
|                   | Submit Reset Bac                                                                                                    | : <u>k</u> |
|                   | About Treasury  <br>Michigan.occ/Harman   Contact Us   State Web State<br>Convirted \$ 2007-2015 State of Michigan<br>Convirted \$ 2007-2015 State of Michigan |            |

- To continue the registration process, fill in all required fields in the 'New Registration' form:
  - a. First Name
  - b. Last Name
  - c. UserID (Unique username)
  - d. Password
    - Passwords MUST be at least 6 characters long, contain at LEAST 1 uppercase letter, at LEAST 1 lowercase letter, and a number.
  - e. Email address
    - Please use an active email address; the email address provided will be used in case you need to retrieve a forgotten password.
  - f. Phone number (In ###-#### format)
  - g. Address 1 (Your current street address)
    - i. Address 2 (Optional)
  - h. City (Your current resident city)
  - i. State (Select from the dropdown your current state residence)
  - j. ZIP (Your current ZIP code)
  - k. Security Question #1
    - Select from the dropdown a question; once selected, enter your answer into the 'Answer' field. This will be used in case you forget your password.
  - I. Security Question #2
    - Select a different question from the dropdown; once selected, enter your answer into the 'Answer' field.
  - m. Click 'Submit'
    - i. Any required fields not filled in will be marked with a **RED** asterisk (\*)

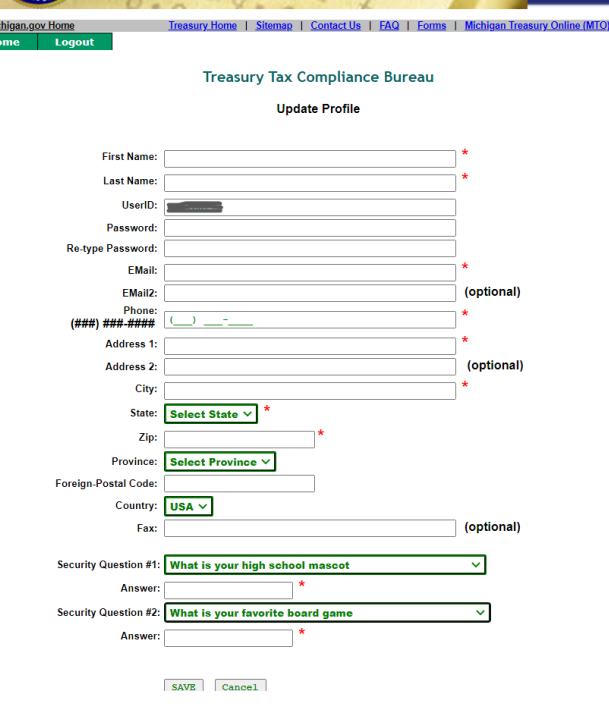

### How do I Upload Documents for My Auditor?

- 1. Navigate to <u>https://treas-</u> secure.state.mi.us/TCBPortal/
- Enter your username, password, and the unique CAPTCHA (Above the User ID field) and click 'Submit'.

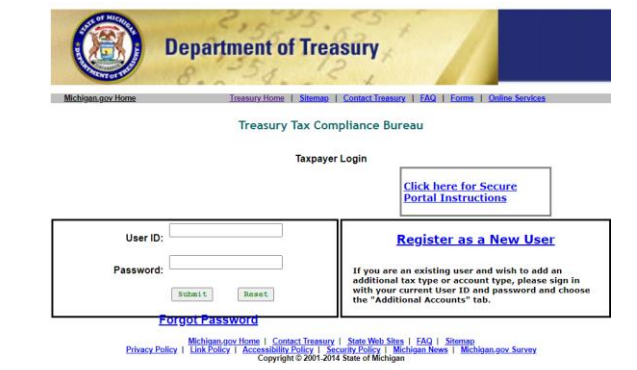

#### For a new email:

- 1. Click 'New Message' in the top header.
- 2. Click 'select an account' and choose the account you want to send a message to
- The 'Contact' field will automatically populate if the account selected has only one contact. If there are more than one contacts, you will need to manually select a contact.
- 4. Drag desired file(s) into the 'Drop files here' field OR
- Click 'Select File' and use the file explorer popup to navigate to the file(s) you want to send
- 6. Click 'Upload'
- 7. Once the upload process completes, click 'Send'

#### For a Reply:

- Select the message from the inbox you want to reply to
- 2. Click 'Reply' at the bottom of the page.
- Drag desired file(s) into the 'Drop files here' field OR
- Click 'Select File' and use the file explorer popup to navigate to the file(s) you want to send.
- 5. Click 'Upload'
- 6. Once the upload process completes, click 'Send'.

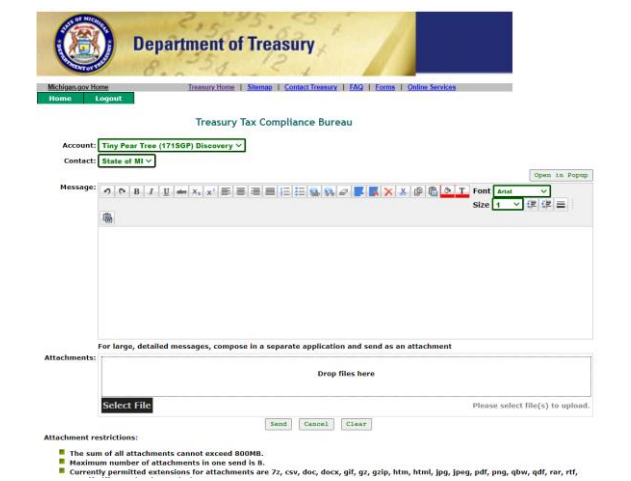

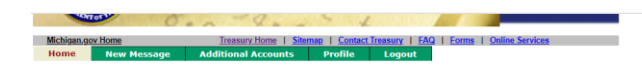

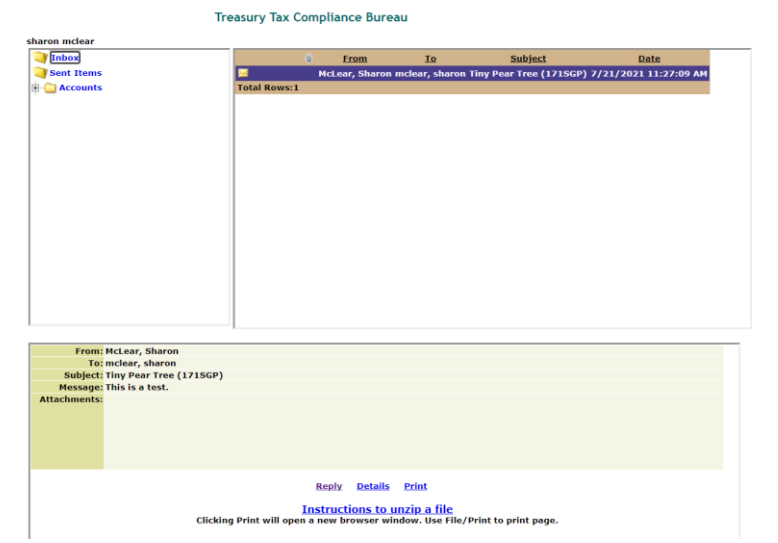

### What Type of File(s) Can I Send?

The following file types are supported:

| 7z  | CSV | doc | docx | gif | gz  | gzip | htm | html | jpg  | jpeg | pdf | png |
|-----|-----|-----|------|-----|-----|------|-----|------|------|------|-----|-----|
| qbw | qdf | rar | rtf  | tar | tif | tiff | txt | xls  | xlsx | xml  | zip |     |

#### How Many Files Can I Send?

You can upload up to 8 files per email. The total of ALL the files cannot exceed 800mb.

### How do I view or download attachments from my Auditor?

- 1. Navigate to <a href="https://treas-secure.state.mi.us/TCBPortal/">https://treas-secure.state.mi.us/TCBPortal/</a>
- 2. Enter your username, password, and the unique CAPTCHA (Above the User ID field) and click 'Submit'.
- 3. Select the message from the inbox containing the file attachments.
- 4. Find the attachment you want to view or download and click 'View' or 'Download'
- 5. To download all attachments, click 'Download All'
  - a. All attached files will be put into a ZIP file on the computer under 'Downloads'.

#### For Instructions on how to unzip files:

- 6. Click "Instructions to Unzip a File"
- 7. For additional information on how to unzip a file:
  - For Apple devices: See instructions on Apple's support page here: <u>Apple Support</u>
  - For Apple computers: See instructions on Apple's support page here: <u>Apple Support</u>
  - For Windows 10: See instructions on Windows Support page here: <u>Windows Support</u>
  - For 7-Zip: See instructions on 7-ZIP's support page here: <u>7-Zip Support</u>

| Inbox                                |                 | 6 From           | To               | Subject                | Date                    |
|--------------------------------------|-----------------|------------------|------------------|------------------------|-------------------------|
| Sent Items                           |                 | McLear, Sharo    | n mclear, sharon | Tiny Pear Tree (171SGP | 7/22/2021 3:10:15 PM    |
| Accounts                             | -               | Mel ese Charo    | n melear, sharen | Time Deer Tree (17150  | 7/31/3031 11/37:00 AM   |
| in Control                           | Total Resurce?  | Piccear, Sharo   | n molear, snaron | The Liviou             | ) //21/2021 11:27:09 KM |
|                                      | 10001 80115.2   |                  |                  |                        |                         |
|                                      |                 |                  |                  |                        |                         |
|                                      |                 |                  |                  |                        |                         |
|                                      |                 |                  |                  |                        |                         |
|                                      |                 |                  |                  |                        |                         |
|                                      |                 |                  |                  |                        |                         |
|                                      |                 |                  |                  |                        |                         |
|                                      |                 |                  |                  |                        |                         |
|                                      |                 |                  |                  |                        |                         |
|                                      |                 |                  |                  |                        |                         |
|                                      |                 |                  |                  |                        |                         |
|                                      |                 |                  |                  |                        |                         |
|                                      |                 |                  |                  |                        |                         |
|                                      |                 |                  |                  |                        |                         |
|                                      |                 |                  |                  |                        |                         |
|                                      |                 |                  |                  |                        |                         |
|                                      |                 |                  |                  |                        |                         |
|                                      |                 |                  |                  |                        |                         |
| From: McLear, Sharon                 |                 |                  |                  |                        |                         |
| To: mclear, sharon                   |                 |                  |                  |                        |                         |
| Subject: Tiny Pear Tree (171SGP)     |                 |                  |                  |                        |                         |
| Message: Inis is a test with an atta | chment.         |                  |                  |                        |                         |
| Attachments:                         |                 |                  |                  |                        |                         |
| Developed All                        |                 |                  |                  |                        |                         |
| The Home Depot - Order               | Confirmation of | If view download |                  |                        |                         |
| The Home Depor - Order               | commission.pc   | - TIST SOMILOOD  |                  |                        |                         |
|                                      |                 |                  |                  |                        |                         |
|                                      |                 |                  |                  |                        |                         |

| From:<br>To: | MCLear, Sharon<br>mclear, sharon                                             |
|--------------|------------------------------------------------------------------------------|
| Subject:     | Tiny Pear Tree (171SGP)                                                      |
| Message:     | This is a test with an attachment.                                           |
|              | Download All<br>The Home Depot - Order Confirmation.pdf <u>view download</u> |
|              | Reply Details Print                                                          |
|              | Instructions to unzip a file                                                 |

### What Happens If I Forget My Password?

- 1. Navigate to <u>https://treas-</u> secure.state.mi.us/TCBPortal/
- 2. Enter the unique CAPTCHA (Above the User ID field) and click 'Forgot Password.
- 3. Enter the answers you provided to your two security questions.
- 4. Click 'Submit'.

You should receive a message stating "Your password has been sent to the email registered to this account."

You will be prompted to change your password the next time you login.

If you don't remember the answers to the security questions, please contact your auditor through another means, for assistance.

### How Do I Update My Information?

- 1. Navigate to <u>https://treas-</u> secure.state.mi.us/TCBPortal/
- 2. Enter your username, password, and the unique CAPTCHA (Above the User ID field) and click 'Submit'.
- 3. Click 'Profile' in the top header.
- 4. Enter all changes, once complete, click 'Save' at the bottom of the page

| SALO.             | Oca de la della della de |
|-------------------|----------------------------------------------------------------------------------------------------|
| Michigan.gov Home | Treasury Home   Sitemap   Contact Us   FAQ   Forms   Michigan Treasury Online (MTQ)                                                                                                    |
|                   | Treasury Tax Compliance Bureau                                                                                                    |
|                   | Forgot Password                                                                                                    |
|                   |                                                                                                    |
|                   |                                                                                                    |
|                   | User ID:                                                                                                    |
|                   |                                                                                                    |
|                   | Please answer security questions below:                                                                                                    |
|                   | Please answer security questions below: 1. Answer:                                                                                                    |
|                   | Please answer security questions below: 1. Answer: 2.                                                                                                    |
|                   | Please answer security questions below: 1. Answer: 2. Answer:                                                                                                    |
|                   | Please answer security questions below: 1. Answer: 2. Answer: Invalid User ID or security questions not setup.                                                                                                    |
|                   | Please answer security questions below:  1.  Answer: 2.  Answer: Invalid User ID or security questions not setup.  "Require                                                                                                    |

| Torrotte 8            | 2 2 2 2 4                                          |                                |
|-----------------------|----------------------------------------------------|--------------------------------|
| Michigan.gov Home     | Treasury Home   Sitemap   Contact Us   FAQ   Forms | Michigan Treasury Online (MTO) |
| Home Logout           |                                                    |                                |
|                       | Treasury Tax Compliance Bureau                     |                                |
|                       | Update Profile                                     |                                |
|                       |                                                    |                                |
| First Name:           |                                                    | ]                              |
| Last Name:            |                                                    | ]                              |
| UserID:               |                                                    | ]                              |
| Password:             |                                                    | ]                              |
| Re-type Password:     |                                                    | ]                              |
| EMail:                |                                                    |                                |
| EMail2:               | m                                                  | (optional)                     |
| (###) ###-####        |                                                    | ]                              |
| Address 1:            |                                                    | ]                              |
| Address 2:            |                                                    | (optional)                     |
| City:                 |                                                    | ]                              |
| State:                | •••• ·                                             |                                |
| Zip:                  |                                                    |                                |
| Province:             | Select Province V                                  |                                |
| Foreign-Postal Code:  |                                                    |                                |
| Country:              | USA 🗸                                              |                                |
| Fax:                  |                                                    | optional)                      |
|                       |                                                    |                                |
| Security Question #1: | What is your high school mascot                    | ~                              |
| Answer:               | *****                                              |                                |
| Security Question #2: | What is your high school mascot                    | ~                              |
| Answer:               | ******                                             |                                |
|                       |                                                    |                                |
|                       | SAVE Cancel                                        |                                |
|                       |                                                    |                                |

## How Do I Add Accounts?

- 1. Navigate to <a href="https://treas-secure.state.mi.us/TCBPortal/">https://treas-secure.state.mi.us/TCBPortal/</a>
- 2. Enter your username, password, and the unique CAPTCHA (Above the User ID field) and click 'Submit'.
- 3. Click 'Additional Accounts' in the top header.
- 4. Enter the key number (Provided by your auditor), account number, and tax type for additional accounts and click "Submit".

|                                                | Department of Treasury                                                                                                    |
|------------------------------------------------|----------------------------------------------------------------------------------------------------|
| Michigan.gov Home<br>Home Logout               | Treasury Home   Sitemap   Contact Treasury   FAQ   Forms   Online Services                                                                                                    |
| Please enter the informa<br>Key:<br>Account #: | Treasury Tax Compliance Bureau<br>Additional Account                                                                                                    |
| Tax Type: Submit Reset                         | ~                                                                                                    |
|                                                | Back to Inbox                                                                                                    |
| Privacy Po                                     | Michigan.gov.Home   Contact Treasury   State Web Sites   FAQ   Sitemag<br>licy   Link Policy   Accessibility Policy   Security Policy   Michigan.News   Michigan.gov.Survey<br>Copyright \$ 2001-2014 State of Michigan |